# S Presence PLUS Pr

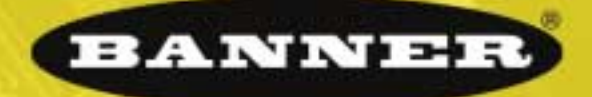

# more sensors, more solutions

# Der neue PresencePLUS Pro

PresencePLUS Pro ist ein bedienungsfreundliches Kamerasystem mit fortschrittlichen Sichtprüfungsfähigkeiten. Schon mit geringen Grundkenntnissen über Sichtprüfungssysteme ist es dem Anwender möglich, den PresencePLUS Pro rasch und genau zu installieren und Prüfungen zur Bewertung eines Produktes in einer Produktionsanlage durchzuführen.

Prüfparameter werden mittels Fern-PC eingestellt. Eine Digitalkamera erfasst die Bilder, und die Sensor-Software wertet diese Bilder danach aus. Dafür kommen ein oder mehrere Bildbearbeitungswerkzeuge zum Einsatz, die bestimmen, ob ein Produkt in Ordnung ist oder nicht. Nachdem die Prüfdateien im Speicher des Reglers abgelegt worden sind, wird der PC für die Durchführung von Prüfungen nicht mehr benötigt.

# Quick Start Überblick

Zweck dieser Anleitung ist es, auch jenen Benutzern, die noch nicht mit Bildsensoren vertraut sind, die für die Anwendung dieses Systems notwendigen Informationen zu liefern. Die Anleitung gibt einen Überblick über den Sensor und veranschaulicht, wie einfach der PresencePLUS Pro für die Prüfung eines Produkts installiert werden kann. Das Ablaufdiagramm rechts zeigt die Systeminstallation im Überblick.

#### <u>TIPPS</u>

Genauere Anweisungen finden Sie sowohl in der Installationsanleitung als auch im Benutzerhandbuch auf der PresencePLUS Pro-Installations-CD.

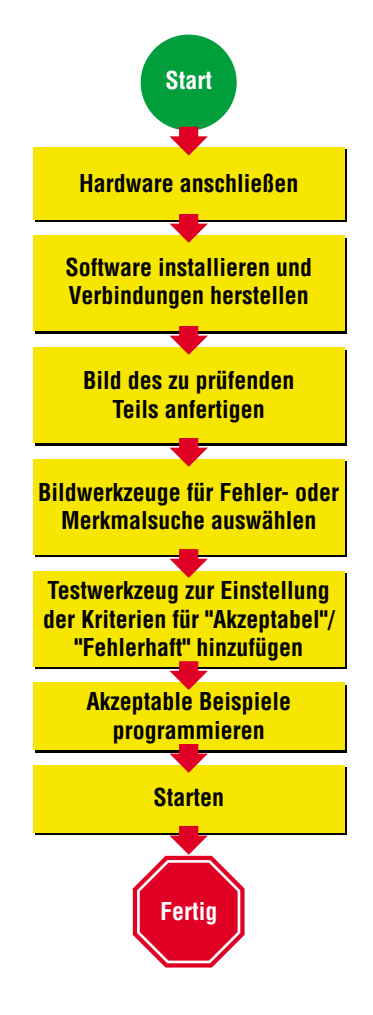

# Kabelverbindungen

- Montieren Sie das C-Fassungs-Objektiv an der Kamera (PPCAM).
- 2. Schließen Sie das Kamera-Kabel (PPC..) an der Kamera (PPCAM) und am Regler (PPCTL) an.
- 3. Verbinden Sie den Regler und einen Windows<sup>®</sup>-PC mit einem Ethernet- oder einem seriellen Kabel (DB9D..). Verwenden Sie für einen Direktanschluss ein gekreuztes Ethernetkabel (STPX..) bzw. ein gerades Ethernet-Kabel (STP..) für einen Netzwerkanschluss.
- 4. Optional: Anschluss eines NTSC Video-Monitors mit einem BNC-Kabel.

PPCAM

Kamera

Auslöser

 $\bigcirc$ 

SPresencePLUS,

Zusatzanschlüsse

(Pins 4 - 20)

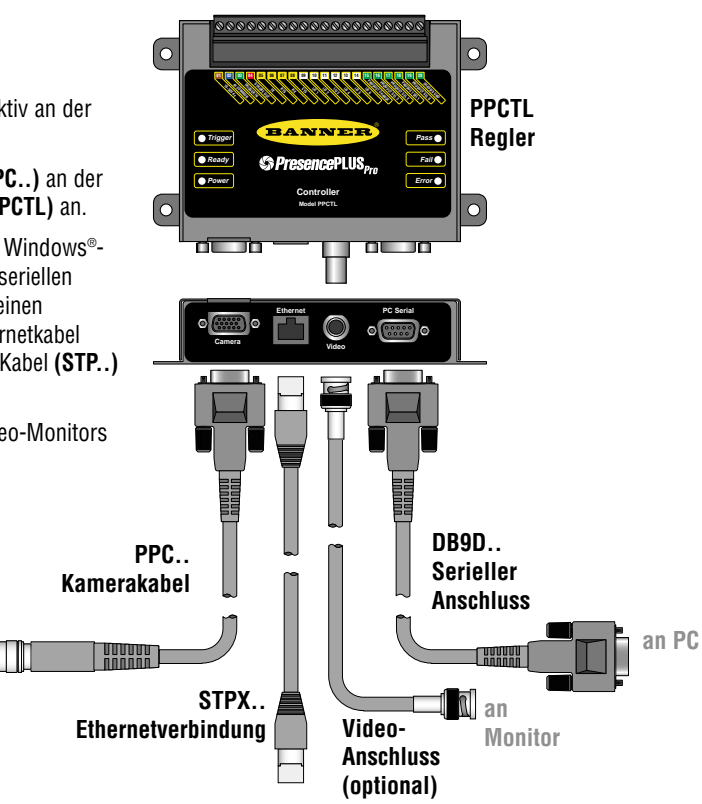

an PC (gekreuzt) oder Netzwerk (gerade)

# Schritt 2

# Elektrische Anschlüsse

Verbinden Sie folgende Elemente mit dem Anschlussblock des Reglers

- +V an Pin 1 (10-30 VDC)
- -V an Pin 2 (gemeinsamer DC-Leiter)
- Auslöser an Pin 3 (Auslöser Ein)
- Zusatzanschlüsse (Pin 4 Pin 20)

# Schritt 3

# Ausleuchtung

09 10 11 12 13 14

Installieren Sie die jeweilige Lichtquelle gemäß der mit der Lichtquelle mitgelieferten Anleitung.

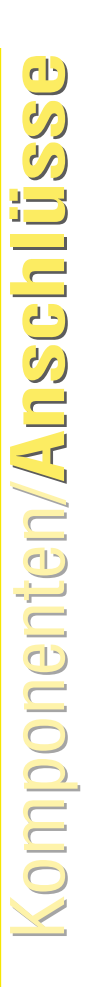

# TIPPS

Als Auslöser kann jeder photoelektrische Sensor mit 10-30 VDC oder ein Gerät mit ähnlicher Ausgangsleistung verwendet werden.

# **PC-Konfiguration**

1. Für eine Ethernet-Anbindung ist eine Konfiguration der IP-Adresse Ihres Computers erforderlich.

Typische IP-Adresse: 192.168.0.2

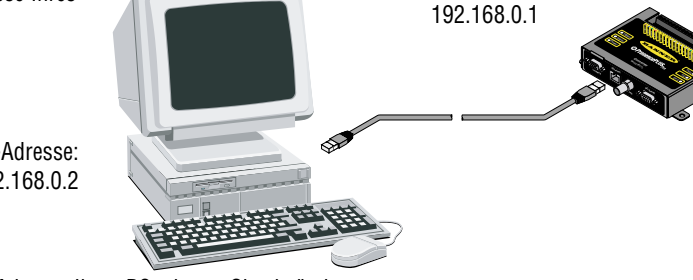

PPCTL

Standard-IP-Adresse

Notieren Sie die bestehende Adresse Ihres PCs, bevor Sie sie ändern: \_\_\_\_•\_\_\_\_•\_\_\_\_

Um die IP-Adresse Ihres PCs zu ändern, gehen Sie bitte wie folgt vor:

(Die folgenden Bildschirmabbildungen zeigen eine Windows-NT-Oberfläche; bei anderen Windows-Versionen kommt es zu Abweichungen.)

|                                                                                                    | Holesek /                                                                               | 100                                                          | 11 81                                                                                                    |
|----------------------------------------------------------------------------------------------------|-----------------------------------------------------------------------------------------|--------------------------------------------------------------|----------------------------------------------------------------------------------------------------|
| n The Real of Street of Street of St | Interditution   Samons   PSAccoll   Adapters   Bridings                                 | Pladner   pag                                                | [ VIII Addens ] Rooting ]                                                                                                    |
| Ban<br>Deter<br>Deter<br>Deter                                                                                                    | Total Parton                                                                            | AyoP address to<br>by a DHD? serve<br>with processory before | fer advantation excepted to the retriest call<br>1. Type retriest door not have a DHCP retries<br>advantation for an oblight, and then type it in |
| Man Satural Dive<br>Decement Second Dive                                                                                                    |                                                                                         | Adapter                                                      |                                                                                                    |
| Ceate Shamut<br>Terrage                                                                                                    | St.   Brane   Depring                                                                   | 1 12-11-0                                                    | A li koger 🖉                                                                                                    |
| No. of Concession, Name                                                                                                    | Description<br>Last goal Carried Protocol Descent Protocol. The default of              | ete de Spectra et                                            | Patheritim aDHP anne<br>Fatheri                                                                                                    |
| <ul> <li>a. Klicken Sie mit der<br/>rechten Maustaste<br/>auf Netzwerk-</li> </ul>                                                                                                    | ante settudi parte di Tar por este constructive acces<br>Brana interconnoccal odisolici | P Address<br>Syline mad                                      | (100 HB 1 1 1 1 1 1 1 1                                                                                                    |
| umgebung und                                                                                                    |                                                                                         |                                                              | aparent                                                                                                    |
| wanien Sie<br>Figenschaften                                                                                                    | 0                                                                                       | Carent                                                       | CR. Earlier Garle                                                                                                    |
| Eigenschatten                                                                                                    | b. Öffnen Sie TCP/IP Eigenscha<br>im Auswahlmenü für Protoko                            | ften<br>olle <b>c.</b> Ändern<br>192.164<br>auf 255          | Sie die IP-Adresse auf<br>3.0.2 und die Subnet Mask<br>.255.255.0                                                                                 |
|                                                                                                    |                                                                                         |                                                              |                                                                                                    |
| 2. Installieren Sie                                                                                                    | die PresencePLUS Pro Software                                                           |                                                              | BANNER                                                                                                    |
| <b>a.</b> Legen Sie<br><b>b</b> Klicken Si                                                                                                    | die Installations-CD ein                                                                | Software                                                     | D PhanascoPL83                                                                                                    |
|                                                                                                    | aui <b>ilisiali fiesenceflus fiu fu</b>                                                 | Sullwale                                                     | ner man average men som som som som som som som som som som                                                                                       |
|                                                                                                    |                                                                                         | - 19<br>- 19<br>- 10                                         | innerficie de de Solderen<br>executives de Solderen<br>Arie Aurolai meter                                                                         |
|                                                                                                    |                                                                                         | 1                                                            | ann a ra an ann an agus ann an ann an an ann an ann an an an an                                                                                   |
|                                                                                                    | P                                                                                       | non Fusino oring Oster                                       | Minneenelie MNULCA                                                                                                    |
|                                                                                                    | Kan                                                                                     | ner endineering Corp. •                                      | MUDDEADOUS MUNITISA                                                                                                    |

# PresencePLUS Pro starten

- Schalten Sie die Hardware ein und kontrollieren Sie, ob die Fehler-Anzeige auf AUS springt (während des Hochlaufs leuchten die LEDs des Reglers 15 bis 20 Sekunden lang).
- 2. Überprüfen Sie, ob die LED an der Kamera leuchtet und zu blinken begonnen hat.

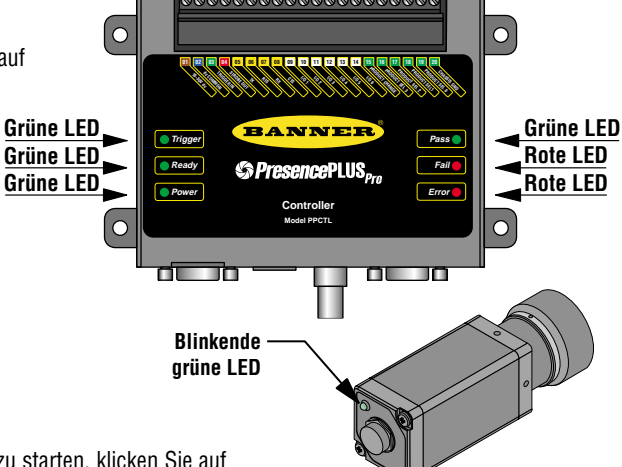

# Schritt 6

# Software starten

- 1. Um das PresencePLUS Pro-Programm zu starten, klicken Sie auf Start > Programmdateien > PresencePLUS Pro.
- 2. Während das Programm startet, versucht der PresencePLUS Pro, eine Verbindung zur Kamera herzustellen.
  - Kann eine Verbindung zur Kamera hergestellt werden, wird die Anwendung gestartet und das Bild "Einstellungen" oder "Betrieb" erscheint.
  - Ist der aktuelle Kommunikationsanschluss nicht verfügbar, werden Sie vom Anwendungsprogramm aufgefordert, einen anderen Anschluss zu wählen. Klicken Sie auf **OK**, um das Kommunikationsfenster zu öffnen.

#### Kommunikationsanschluss ändern

- Ethernetverbindung:
  - a. Wählen Sie eine IP-Adresse
  - Geben Sie in dem dafür vorgesehenen Feld die folgende Ziffernfolge ein: 192.168.0.1
  - c. Klicken Sie auf OK
- Serieller Anschluss: Wählen Sie die Schaltfläche Seriell. Genauere Informationen über die Konfiguration serieller Anschlüsse finden Sie im Online Installations-Handbuch (Nr. 68368).

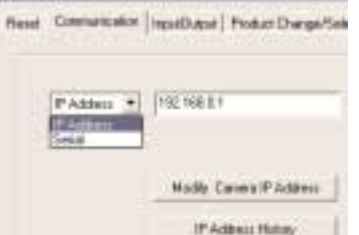

- 3. Wird ein optionaler NTSC Videomonitor verwendet, überprüfen Sie, ob ein Bild am Monitor erscheint.
- **4.** Erstellen Sie nach Hochfahren der Software eine Prüfung, konfigurieren Sie die diskreten Ein-/ Ausgangssignale und beginnen Sie mit den Prüfungen.
- ACHTUNG: Zuerst sind alle diskreten Ein-/Ausgagangssignale als Eingänge konfiguriert. Zum Ändern der diskreten Ein-/Ausgänge, öffnen Sie das System-Fenster. Für genauere Informationen zur Konfiguration siehe Benutzerhandbuch (Nr. 68367).

# tor erscheint.

Klicken Sie <u>NICHT</u> auf "Kamera-Adresse ändern", während Sie versuchen, Verbindungen herzustellen.Der Befehl Ändern ist erst nach Herstellung der Verbindungen zulässig.

TIPPS

#### Software einrichten

Für die Auswahl der PresencePLUS Pro-Optionen verwenden Sie die Symbolleiste des Hauptmenüs. Mit den Schaltflächen in der Symbolleiste des Menüs erstellen Sie nun Schritt für Schritt von links nach rechts eine Prüfdatei.

| Setup   | Taala    | Teach        | Rian | System | Sam | Halp |
|---------|----------|--------------|------|--------|-----|------|
| Prüfuna | des Arbe | eitsverlaufs | S I  |        |     |      |

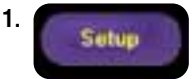

Stellen Sie Kamera, Objektiv und Ausleuchtung ein, um ein Referenzbild anzufertigen.

- a. Stellen Sie Kameraobjektiv und Ausleuchtung ein.
- b. Wählen Sie die Auslöser-Option Kontinuierlich für eine Live-Aufnahme.
- c. Klicken Sie zur Einstellung der Helligkeit auf Auto-Belichtung.
- **d.** Fokussieren Sie das Kameraobjektiv durch Drehen des Objektivs, bis die Brennweite auf das Maximum eingestellt ist.
- e. Wenn das gewünschte Bild eingerichtet ist, klicken Sie auf Weiter, um auf die Seite Werkzeuge zu gelangen. Dadurch wird das Referenzbild angefertigt.

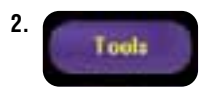

Stellen Sie nun die für die Prüfung benötigten Werkzeuge ein. Die Werkzeuge können Sie entweder neu einrichten oder aus einer am PC oder im Regler abgelegten Prüfdatei kopieren. Um ein Bildbearbeitungswerkzeug hinzuzufügen, klicken Sie auf die Schaltfläche "Werkzeug". Um ein Werkzeug zu entfernen, klicken Sie auf die Schaltfläche "X" in der linken unteren Bildschirmecke.

- a. Fügen Sie ein oder mehrere Lokalisierungswerkzeuge hinzu, um das Objekt ausfindig zu machen, mit dem die folgenden Prüfbereiche für veränderliche Übergänge oder Drehungen eingestellt werden.
- Erforderlich b. Fügen Sie ein oder mehrere Bildbearbeitungswerkzeuge für die Prüfung des Teils hinzu.
  - c. Fügen Sie ein oder mehrere Messwerkzeuge für die Erstellung von Entfernungsmessungen von ermittelten Punkten aus hinzu.
- Erforderlich d. Fügen Sie ein oder mehrere Testwerkzeuge zur Einstellung der Kriterien für "Akzeptabel"/"Fehlerhaft" hinzu. (Die Bildbearbeitungs- und Messwerkzeuge liefern die notwendigen Daten für das Testwerkzeug.)
  - Klicken Sie auf Quick Teach, um alle ausgewählten Parameter im Testwerkzeug automatisch einzustellen und ins Bild "Betrieb" zu wechseln, oder klicken Sie auf Weiter, um in das Bild "Teach" zu gelangen, wo eine Auswahl an Proben für akzeptable Produkte mittels Teach-Verfahren definiert wird.
  - ACHTUNG: Sollen Parameter in einem Testwerkzeug beibehalten werden, überspringen Sie das Bild "Teach" und gehen Sie direkt zu "Betrieb".

### <u>TIPPS</u>

Bevor Sie eine Prüfdatei erstellen, konfigurieren Sie den externen Auslöser elektrisch. (Klicken Sie auf die Schaltfläche **System** und öffnen Sie das Auswahlmenü für **Auslöser**.)

# Werkzeug-Optionen

| We                  | rkzeugname                  | Funktion                                                                           | Beschreibung                                                                                                    |
|---------------------|-----------------------------|------------------------------------------------------------------------------------|----------------------------------------------------------------------------------------------------|
| rungs-<br>unge      | Mustersuche                 | Verschiebung und Drehung                                                           | Lokalisiert das Objekt durch Suche nach einem mittels Teach-Verfahren ermittelten Muster und gleicht Verschiebungen sowie Drehungen von $\pm$ 10° aus.                                                                                            |
| Lokalisie<br>werkze | Lokalisierung               | Verschiebung und Drehung                                                           | Sucht die Kante des Teils und gleicht Verschiebungen und Drehungen aus.                                                                                                    |
|                     | Graustufen-<br>Durchschnitt | Bestimmt Vorhandensein,<br>Fehlen, Farbempfindlichkeit                             | Bestimmt den Graustufen-Durchschnitt in einem Prüfbereich.                                                                                                    |
| eguas               | Blob                        | Zählt und vermisst Felder                                                          | Erkennt innerhalb eines Prüfbereichs Gruppen von verbundenen hellen oder<br>dunklen Pixeln und bezeichnet diese als "Blobs". Nachdem "Blobs" gefunden<br>worden sind, können diese gezählt, bemaßt und lokalisiert werden.                        |
| beitungswer         | Kante                       | Zählt und lokalisiert Kanten                                                       | Erkennt und zählt Übergänge zwischen hellen und dunklen Pixeln. Die<br>Summe aller Kanten kann ermittelt und die Position jeder Kante kann<br>erkannt werden.                                                                                     |
| Bildbear            | Objekt                      | Lokalisiert und zählt<br>Objekte, bestimmt<br>Mittelpunkte und<br>vermisst Breiten | Erkennt die Kanten dunkler und heller Objekte, bestimmt ihre Mittelpunkte, zählt dunkle und helle Objekte und vermisst die Breiten jedes dunklen und hellen Objekts.                                                                              |
|                     | Musterzählung               | Ein oder mehrere Muster<br>suchen                                                  | Lokalisiert und zählt mittels Teach-Verfahren ermittelte Muster.                                                                                                    |
| verkzeuge           | Vermessen                   | Führt Vermessungen<br>zwischen Punkten durch                                       | Vermisst den Abstand zwischen zwei vorgegebenen Punkten. Diese Punkte können entweder Kanten oder Punkte auf der Schwerlinie sein.                                                                                                    |
| Auswertungsv        | Test                        | Logischer Ein-/Ausgang                                                             | Bewertet die Ergebnisse der ausgewählten Bildbearbeitungs- und<br>Auswertungswerkzeuge, um zu bestimmen, ob eine Prüfung ein Teil als<br>fehlerhaft oder akzeptabel klassifiziert. Führt auch logische Operationen aus<br>und aktiviert Ausgänge. |

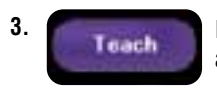

Dieses Bild konfiguriert automatisch die im Bild "Werkzeuge" ausgewählten Parameter.

- a. Wählen Sie den Stichprobenumfang
- b. Klicken Sie auf Start
- c. Lösen Sie den Regler mittels externer Auslösevorrichtung aus
- d. Klicken Sie auf Stopp
- e. Klicken Sie auf Weiter, um in das Bild Betrieb zu gelangen.

Bevor Sie in das Bild Betrieb wechseln, speichern Sie die Prüfdatei in einer der 12 Speicherzellen im Regler.

#### <u>TIPPS</u>

- Für jede Prüfung muss mindestens ein Bildbearbeitungs- und ein Testwerkzeug ausgewählt werden.
- Speichern Sie eine Sicherungskopie Ihrer Prüfung im Zentralrechner.

Starten Sie eine Prüfung und kontrollieren Sie die Ergebnisse der Prüfung.

Für die Auswahl einer Prüfung geben Sie (in der Registerkarte Auswahl) **Software Override** frei und wählen Sie die Prüfdatei aus der Liste der in der Kamera gespeicherten Prüfungen aus.

Als Alternative: Wählen Sie mittels **Hardware Eingabe** eine Prüfung über diskrete Eingaben in den Regler.

Die folgende Tabelle zeigt, welche Eingaben für die Auswahl einer Prüfung aktiviert werden müssen.

| Produktauswahl 3<br>(Pin 16) | Produktauswahl 2<br>(Pin 17) | Produktauswahl 1<br>(Pin 18) | Produktauswahl 0<br>(Pin 19) | Prüfungsnummer |
|------------------------------|------------------------------|------------------------------|------------------------------|----------------|
| AUS                          | AUS                          | AUS                          | AN                           | 1              |
| AUS                          | AUS                          | AN                           | AUS                          | 2              |
| AUS                          | AUS                          | AN                           | AN                           | 3              |
| AUS                          | AN                           | AUS                          | AUS                          | 4              |
| AUS                          | AN                           | AUS                          | AN                           | 5              |
| AUS                          | AN                           | AN                           | AUS                          | 6              |
| AUS                          | AN                           | AN                           | AN                           | 7              |
| AN                           | AUS                          | AUS                          | AUS                          | 8              |
| AN                           | AUS                          | AUS                          | AN                           | 9              |
| AN                           | AUS                          | AN                           | AUS                          | 10             |
| AN                           | AUS                          | AN                           | AN                           | 11             |
| AN                           | AN                           | AUS                          | AUS                          | 12             |

# Ergebnisse der Kontrolle

Ansichtsoptionen

| Nächstes akzeptables Teil  | Anzeige nur der Prüfung des nächsten akzeptablen Teils.  |
|----------------------------|----------------------------------------------------------|
| Nächstes fehlerhaftes Teil | Anzeige nur der Prüfung des nächsten fehlerhaften Teils. |
| Weiter                     | Prüfungen ständig anzeigen.                              |
| Keine                      | Keine Prüfungen anzeigen.                                |

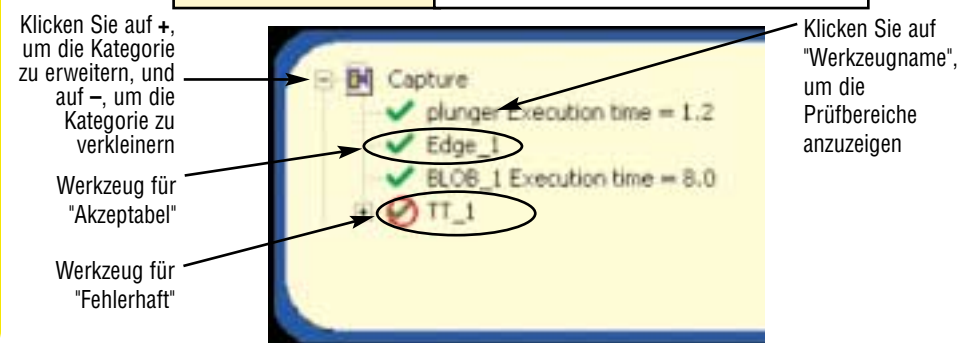

Um eine Prüfung zu beginnen, klicken Sie auf die Schaltfläche Start im Bild "Betrieb".

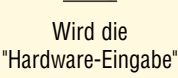

verwendet, takten Sie die "Produktwechsel-Eingabe", um einen Prüfungswechsel einzuleiten.

4.

Run

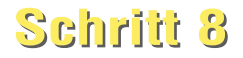

## System einrichten

Im Bild "System Setup" können diskrete Ein-/Ausgänge, Kommunikationsanschluss, Eingaben für Produktwechsel/-auswahl, Strobe-Ausgabe (für externe Ausleuchtungsregelung) und Auslösereingabe geändert sowie die Diagnoseinformationen überprüft werden.

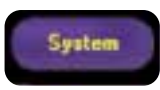

| /G<br>1  | Pn.8<br>3   | Parts                     | • | Electrical<br>C NPN<br>(* 1918)   | F Open                          | OutputDelay      | -10         | -    | Culput Duartion           | 18  | - |
|----------|-------------|---------------------------|---|-----------------------------------|---------------------------------|------------------|-------------|------|---------------------------|-----|---|
| /0       | Pin #<br>10 | Function<br>Fail          | Ŧ | Electroni<br>(C. NPN<br>(C. PNP)  | Norwally<br>C Open<br>C Divised | DulquitTelay     | In          |      | Dulput Duration           | 12  |   |
| 0        | Pin #       | Function<br>General Input | ÷ | Electroni<br>(* 1694<br>(* 1995   | Nomply<br>17<br>1*              | GuassDelay<br>L  | <u>م</u> ال | - 14 | Dupot Duntion             | 4   |   |
| 0        | Per#<br>12  | Function<br>[GeneralInput | ÷ | Electroni<br>(* 1671)<br>(* 1767) | Normaly<br>I <sup>+</sup>       | alettudut)       | <u>م</u> ال |      | Carpat Duration           | -iP |   |
| /0<br>5  | Ppt 8<br>13 | Function<br>General Input | • | C HPN                             | Normalip<br>(*<br>(*            | CidauDelay<br>L  |             |      | Dutput Duration           | 10  |   |
| /0-<br>E | Fir.#<br>18 | Function<br>GeneralInput  | ÷ | Electrical<br>IF NPN<br>C PNP     | Norady<br>P                     | GutputDeler<br>L | -10         | - 14 | Dotput Duration<br>C<br>L | 10  |   |

Auswahlmenü für Konfiguration der Ein-/Ausgänge

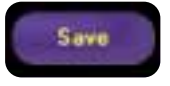

Speichern Sie Prüfungen im Regler oder PC.

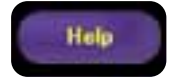

Enthält Hilfs- und PDF-Dateien des Installationshandbuchs (Nr. 68368) sowie das ungekürzte Benutzerhandbuch (Nr. 68367).

# Wartung

Die Hardware ist staub- und schmutzfrei zu halten. Bringen Sie die Software des PresencePLUS Pro immer auf den neuesten Stand, sobald neue Versionen erhältlich sind.

# Reinigung der Kamera und des Reglers

Staub oder Verschmutzungen, die sich auf der Kamera und dem Regler angesammelt haben, sind in regelmäßigen Abständen mit einem weichen Tuch zu entfernen. Befeuchten Sie das Tuch gegebenenfalls leicht mit stark verdünntem Neutralreiniger. Vermeiden Sie Verschmutzungen des Bildgenerators (der Bereich hinter dem Objektiv). Ist der Bildgenerator verschmutzt, blasen Sie den Staub mit antistatischer Druckluft ab.

# Reinigung des Kameraobjektivs

Entfernen Sie Staub, Verschmutzungen oder Fingerabdrücke in regelmäßigen Abständen vom Objektiv. Blasen Sie den Staub mit antistatischer Druckluft ab. Verwenden Sie gegebenenfalls ein Putztuch für Objektive und einen Objektiv- oder Scheibenreiniger, um das Objektiv von den restlichen Verunreinigungen zu säubern. Verwenden Sie auf keinen Fall andere chemische Reinigungsmittel.

# Aktualisierung der PresencePLUS Pro Software

Die aktuelle Version der PresencePLUS Pro-Software kann von der Banner-Website herunter geladen werden:

www.bannerengineering.com

# Fehlerbehebung

| Problem                                                                                                    | Ursache/Lösung                                                                                                    |
|----------------------------------------------------------------------------------------------------|----------------------------------------------------------------------------------------------------|
| <ul> <li>Die POWER-LED leuchtet nicht.</li> <li>Die Verbindung zwischen Schnittstelle und Regler<br/>kann nicht hergestellt werden.</li> <li>Kein Bild am Monitor.</li> </ul>                                                                                     | <b>Die Stromzufuhr des Reglers ist unzureichend.</b><br>1. Überprüfen Sie den Stromanschluss.<br>2. Prüfen Sie, ob das Gerät mit 10-30 VDC, 1,5 A gespeist wird.<br>3. Kontrollieren Sie, ob der Anschlussblock fest mit dem Regler verbunden ist. |
| <ul> <li>Kein Bild am PC oder Monitor.</li> <li>Kontroll-LED der Kamera leuchtet nicht.</li> <li>Die Software scheint einwandfrei zu funktionieren,<br/>doch es erscheint kein Bild.</li> </ul>                                                                   | <b>Die Kamera ist nicht an den Regler angeschlossen.</b><br>1. Schließen Sie das Kamerakabel wieder an die Kamera und den Regler an.<br>2. Schalten Sie das Gerät aus und wieder ein.                                                              |
| <ul> <li>Fehlermeldung: "Die Kamera konnte kein Bild mit<br/>voller Auflösung anfertigen."</li> <li>Das Bild ist am PC und am Monitor eingefroren.</li> <li>Die Kontroll-LED der Kamera leuchtet, blinkt aber<br/>nicht.</li> </ul>                               | <b>Die Verbindung zwischen Kamera und Regler ist unterbrochen.</b><br>1. Schließen Sie das Kamerakabel wieder an die Kamera und den Regler an.<br>2. Schalten Sie das Gerät aus und wieder ein.                                                    |
| <ul> <li>Das Bild am PC ist eingefroren, doch das Bild am<br/>Monitor wird richtig aktualisiert.</li> <li>Fehlermeldung: "Verbindung mit Kamera kann nicht<br/>hergestellt werden."</li> <li>Die Kontrolllampen am RJ-45-Anschluss leuchten<br/>nicht.</li> </ul> | <b>Die Ethernet-Verbindung ist unterbrochen.</b><br>1. Schließen Sie das Ethernet-Kabel wieder an.<br>2. Prüfen Sie das Kabel auf Unterbrechungen. Schalten Sie das Gerät aus und wieder ein.<br>3. Tauschen Sie das Kabel.                        |

# Regler

| Тур                   | PPCTL                                                                                                    |  |  |
|-----------------------|----------------------------------------------------------------------------------------------------|--|--|
| Teilenummer           | 62937                                                                                                    |  |  |
| Mechanisch            | Ausführung: Stahl, schwarz verzinkt<br>Abmessungen: 158 x 127 x 30,9 mm<br>Gewicht: ca. 0,55 kg<br>Umgebungsbewertung: IEC IP20; NEMA 1<br>Betriebstemperatur: 0° bis +50° C<br>Max. rel. Luffeuchtigkeit: 90%, nicht kondensierend                                  |  |  |
| Ansichtoptionen       | PC und NTSC -Video (9 m max. Kabellänge)                                                                                                    |  |  |
| Diskrete E/A          | 1 Auslöser EIN (Pin 3)<br>1 Strobe AUS (Pin 4)<br>6 programmierbare E/A (Pins 9 - 14)<br>1 Produktwechsel (Pin 15)<br>4 Produktauswahl (Pins 16 - 19)                                                                                                    |  |  |
| Ausgangskonfiguration | npn oder pnp-Software auswählbar                                                                                                    |  |  |
| Nennausgangsleistung  | 150 mA (je)<br>Sättigungsspannung in eingeschaltetem Zustand: < 1V bei max. 150 mA npn<br>> V+ - 2 Volt<br>Verlustspannung in ausgeschaltetem Zustand: <100 Mikroampere npn oder pnp<br>npn-Anschluss<br>pnp-Anschluss<br>pnp-Anschluss<br>10-30 VDC<br>Last<br>Last |  |  |
| Kommunikation         | 1 RJ-45 Ethernet-Anschluss für die PresencePLUS Pro -Software<br>1 RS232 Anschluss für die PresencePLUS Pro -Software                                                                                                    |  |  |
| Speicher              | Speichert bis zu 12 Prüfdateien                                                                                                    |  |  |
| Betriebsspannung      | Spannung: 10-30 VDC<br>Stromstärke: max. 1,5 A                                                                                                    |  |  |

SystemSpezifikationen

#### Kamera

| Тур             | РРСАМ                                                                                                    |
|-----------------|----------------------------------------------------------------------------------------------------|
| Teilenummer     | 62568                                                                                                    |
| Mechanisch      | Ausführung: eloxiertes Aluminium, schwarz<br>Abmessungen: 32 x 30 x 78,2 mm<br>Gewicht: ca. 0,09 kg<br>Umgebungsbewertung: IEC IP20; NEMA 1<br>Betriebstemperatur: 0° bis +50° C<br>Max. rel. Luftfeuchtigkeit: 90%, nicht kondensierend |
| Erfassung       | Frames pro Sekunde: max. 30<br>Bildgröße: 640 x 480 Pixel<br>Graustufen: 256                                                                                                    |
| Bildgenerator   | 4,8 x 3,6 mm, 6 mm diagonal (1/3" CCD)<br><b>Pixel-Größe:</b> 7,4 x 7,4 Mikron                                                                                                    |
| Schnittstelle   | LVDS                                                                                                    |
| Max. Kabellänge | 7 m                                                                                                    |
| Belichtungszeit | 0,01 ms bis 3600 ms                                                                                                    |
| Objektivfassung | C-Fassung                                                                                                    |

Banner Engineering Corp. • Minneapolis, MN U.S.A. www.bannerengineering.com • Tel: 763.544.3164

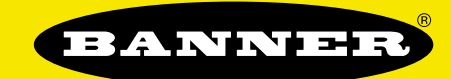

#### more sensors, more solutions

#### **Banner Engineering Corp.,**

9714 Tenth Ave. No. Minneapolis, MN 55441 Tel.: 763.544.3164 www.bannerengineering.com E-Mail: sensors@bannerengineering.com

#### **Banner Engineering Belgium BVBA**

Koning Albert I Iaan 50 B-1780 Wemmel Belgien Tel.: + 32 2 4560780 Fax: + 32 2 4560789 E-Mail: mail@bannerengineering.be